#### **H**digitick BILLETTERIE DISTRIBUTION CONTROLE D'ACCES VILLE I I BAR 18 a digitic cent Pled ABONNÉ sée Montmartre - Pari edi 2 Juin 2010 à 20 IN SUD THE D PONY PONY RUN RUN TC: 5.00 C OFFRE PREMIUM FOIRE

# MANUEL UTILISATION APPLICATION DE COMPOSTAGE V 4

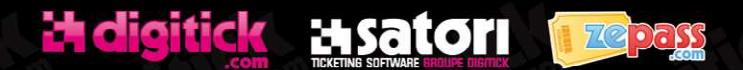

GROUPE DIGITICK SA AU CAPITAL DE 274222,70 - RCS 453 942 948 - APE 620 1Z - TVA FR72453942948 HEADQUARTER: 101 RUE D'ABOUKIR, 75002 PARIS – MARSEILLE OFFICE : LE SILO,35 QUAI DU LAZARET - NIVEAU 4 - 13002 MARSEILLE TEL : +33 1 44 88 60 08, FAX +33 1 40 13 71 35, EMAIL : INFO@DIGITICK.COM WWW.DIGITICK.NET - WWW.DIGITICK.COM - WWW.ZEPASS.COM

| Version | Date       | Auteur    | Description      | Approbation |
|---------|------------|-----------|------------------|-------------|
| 1.0     | 10/03/2010 | C. BORHIS | Version initiale |             |
|         |            |           |                  |             |
|         |            |           |                  |             |

# MANUEL UTILISATION APPLICATION COMPOSTAGE V4

| 1  | IN   | FRODUCTION                                 | 4  |
|----|------|--------------------------------------------|----|
| 2  | RE   | FERENCES                                   | 4  |
|    | 2.1  | Références externes                        | 4  |
|    | 2.2  | Référence internes                         | 4  |
| 3  | ME   | ENU PRINCIPAL                              | 5  |
| 4  | PA   | GE D'IDENTIFICATION                        | 6  |
| 5  | PA   | GE DE CHOIX D'EVENEMENT                    | 7  |
|    | 5.1  | La liste des événements                    | 8  |
|    | 5.2  | La manifestation en cours                  | 8  |
|    | 5.3  | Les billets en local                       | 8  |
|    | 5.4  | Le téléchargement via un fichier           | 9  |
|    | 5.4  | .1 Fichier de billets digitick             | 9  |
|    | 5.4  | .2 Fichier de billets en local             | 9  |
| 6  | PA   | GE DE SCAN 1                               | 0  |
|    | 6.1  | La zone indicative1                        | 1  |
|    | 6.2  | Scanner un billet 1                        | 1  |
|    | 6.3  | Résultat du scan1                          | 1  |
|    | 6.4  | Synchronisation avec le serveur digitick 1 | 2  |
| 7  | PA   | GE DE RECHERCHE DES BILLETS 1              | 13 |
| 8  | PA   | GE DES BILLETS EN LOCAL 1                  | 4  |
| 9  | PA   | GE DE CONFIGURATION 1                      | 15 |
| 1( | ) PA | GE DE MISE A JOUR 1                        | 17 |

### **1 INTRODUCTION**

Ce document décrit comment utiliser l'application de compostage digitick V4.

# 2 **REFERENCES**

#### 2.1 Références externes

[RE1]:

#### 2.2 Référence internes

[RI1]:

### **3 MENU PRINCIPAL**

Ce menu situé en haut de l'application est visible en permanence et contient de gauche à droite :

- Un switch pour permettre d'accéder ou non aux autres applications surtout pendant le scan
- L'indication qu'une nouvelle version est disponible. Il suffit de cliquer sur l'indication pour voir les nouveautés et commencer l'installation.
- Le bouton « Configuration » qui ouvre la page permettant de paramétrer l'application
- L'indication de connexion au serveur digitick :
  - Si pas de connexion vérifier les paramètres réseau et les paramètres de l'application. Le « Mode offline » ne doit pas être activé.
  - Le « Mode offline » permet d'interrompre les requêtes au serveur digitick.
- Le bouton « Fermer » permettant de quitter l'application

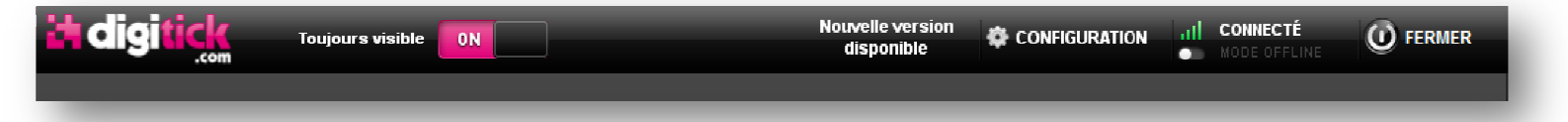

### **4 PAGE D'IDENTIFICATION**

C'est la première page qui apparait au lancement de l'application.

- Le « Login » est le même que le login de connexion à l'admin digitick. Il peut également être un login de salle organisateur.
- Le « Mot de passe » est le mot de passe douchette de l'organisateur qui peut être différent du mot de passe pour entrer dans l'admin. Dans le cas d'une salle organisateur, c'est le mot de passe de cette dernière qu'il faut saisir.
- L' « Agent » peut être
  - o soit le code pin du scanneur s'il est défini dans l'admin,
  - o soit le nom du PC ou de la personne utilisant le logiciel.
- On peut sauvegarder les identifiants en cochant la case correspondante
- Cliquer sur le bouton « S'identifier » pour vérifier le login et passer à la page de choix des représentations

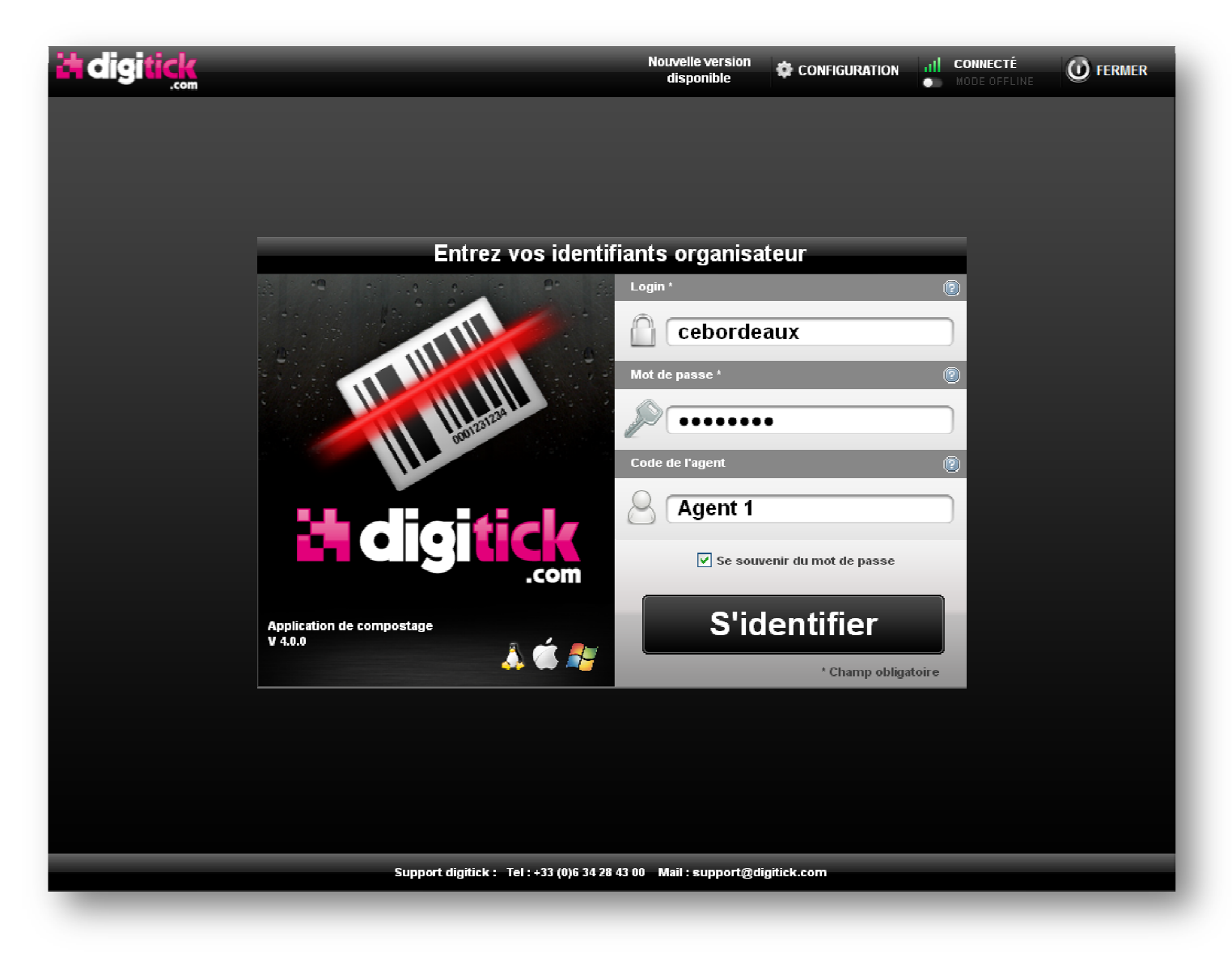

Les champs « Login » et « Mot de passe » sont obligatoire.

# **5 PAGE DE CHOIX D'EVENEMENT**

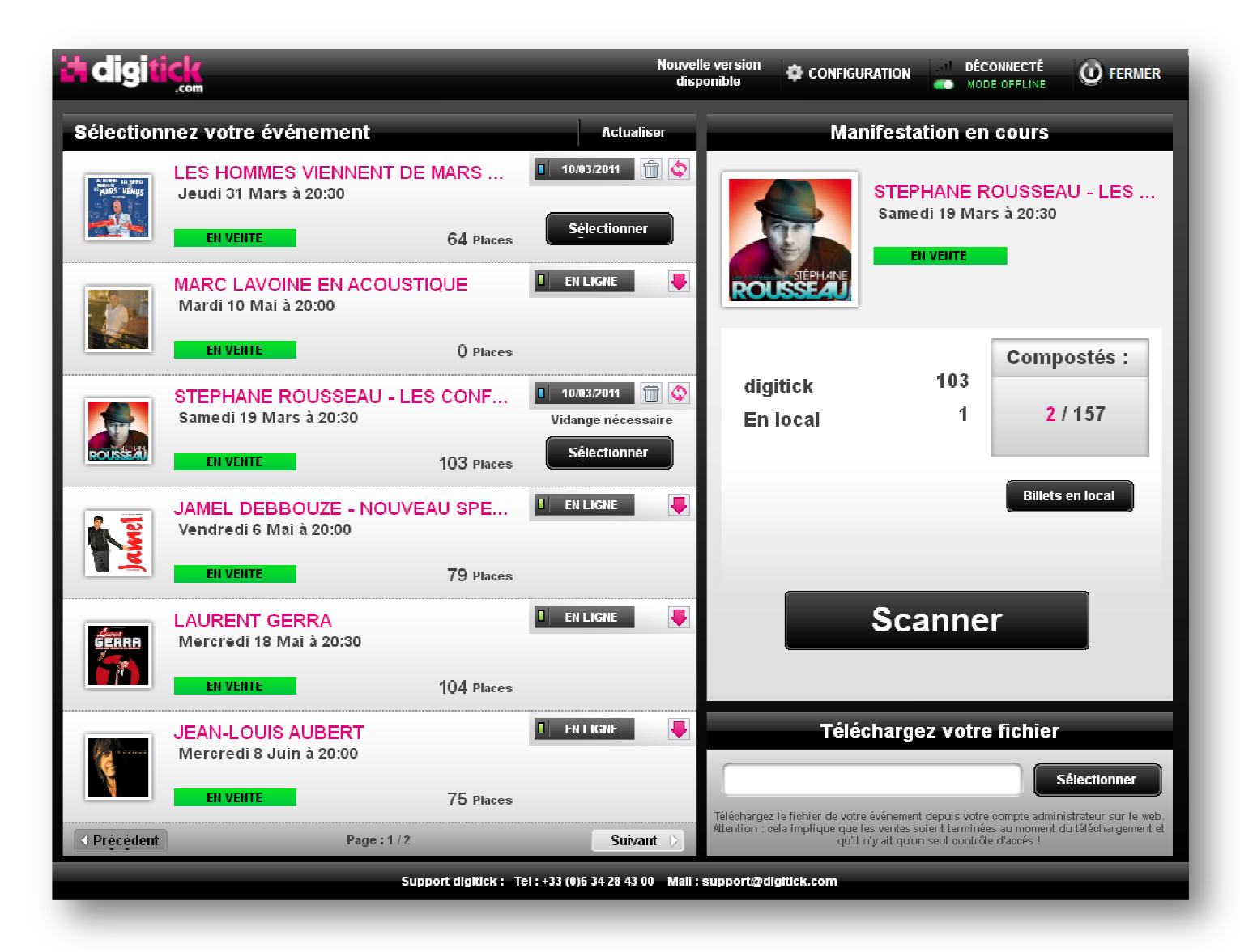

Une fois les identifiants validés, l'application télécharge tous les événements en cours et à venir liés à cet organisateur.

Cet écran est divisé en trois parties :

- La liste des événements à gauche
- La représentation sélectionnée en haut à droite
- Un moyen de télécharger les billets à partir d'un fichier en bas à droite

#### 5.1 La liste des événements

Le bouton « Actualiser » recharge la liste des événements.

Pour pouvoir sélectionner un événement, il faut d'abord le télécharger avec le bouton :

Le statut de cet événement passe alors de « En ligne » à la date de téléchargement qui indique la dernière mise à jour. Il est possible de compléter ce téléchargement avec les nouveaux billets en cliquant sur le bouton :

Si l'indication « Vidange nécessaire » apparait c'est qu'il reste des compostages non encore envoyé au serveur sur le PC. Il faut alors cliquer sur le bouton de mise à jour pour faire remonter ces compostages au serveur digitick.

Pour effacer les billets cet événement du PC, il suffit de cliquer sur le bouton :

Pour les événements ayant plusieurs représentations, il faut choisir la date de la représentation dans la liste proposée afin de pouvoir la télécharger.

Un clic sur le bouton « Sélectionner » définit l'événement comme la manifestation en cours. Cela affiche également les différentes informations de cet événement sur la partie droite de la page.

#### 5.2 La manifestation en cours

Ici sont regroupées les informations de la représentation sélectionnée :

| Un clic sur le bouton « Gestion | des billets en         | local » ouvre | une page p | ermettant de ge | érer des |
|---------------------------------|------------------------|---------------|------------|-----------------|----------|
| billets existant uniquement sur | e PC. ( <u>cf. 5.3</u> | <u>3</u> )    |            |                 |          |

Un clic sur le bouton « Scanner » permet enfin d'accéder à la page de scan des billets.

#### 5.3 Les billets en local

Ce type de billet permet de gérer une liste de billets parallèlement et indépendamment du serveur digitick.

Ces billets n'existent et ne vivent unique sur le PC courant.

Ils ne seront pas synchronisés avec le serveur digitick, bien que compostables comme les autres billets.

Un clic sur le bouton « Gestion des billets en local » ouvre une page permettant de les gérer.

On peut aussi intégrer des billets en local via un fichier csv. (cf. 5.4.2)

#### 5.4 Le téléchargement via un fichier

#### 5.4.1 Fichier de billets digitick

On peut également télécharger le fichier de billets via l'admin digitick et l'intégrer par un clic sur le bouton « Sélectionner ».

Pour pouvoir faire une synchronisation ultérieurement avec le serveur digitick, il faut absolument télécharger un fichier différent par PC.

Si aucune synchronisation n'est possible pendant le scan des billets il faut s'assurer que les ventes sont bien terminées avant de télécharger ce fichier.

#### 5.4.2 Fichier de billets en local

On peut aussi intégrer des billets en local via un fichier csv. Une fois les billets téléchargés ils sont accessibles via le bouton « Gestion des billets en local » (cf. 5.3).

Ce fichier csv doit respecter les règles suivantes pour être traité correctement :

- Il doit être muni d'une extension en « .csv »
- Chaque ligne représente 1 seul et unique billet
- Les champs doivent être séparés les uns des autres par un point virgule
- Il y a 8 champs requis impérativement dans cet ordre:
  - o Code barres
  - o Nom
  - o Prénom
  - o Téléphone
  - o E-mail
  - Nombre de compostage
  - o Placement
  - Identifiant de la représentation (0 si inconnue)
- Le champ « Code barres » ne doit pas être vide
- Le champ « Code barres » doit être différent pour chaque billet

### 6 PAGE DE SCAN

Sur cet écran, sont présent :

- Une zone de choix et d'indication diverses en haut
- La vision de la webcam lorsqu'elle est présente et active en haut à gauche
- Un clavier numérique en bas à gauche qui peut se compléter en bas à droite d'un clavier alphanumérique par l'appuie sur la touche « Abc »
- Les principales informations sur le billet scanné en haut à droite
- Un complément d'information sur le billet scanné en dessous (remplaçant le clavier alphanumérique)

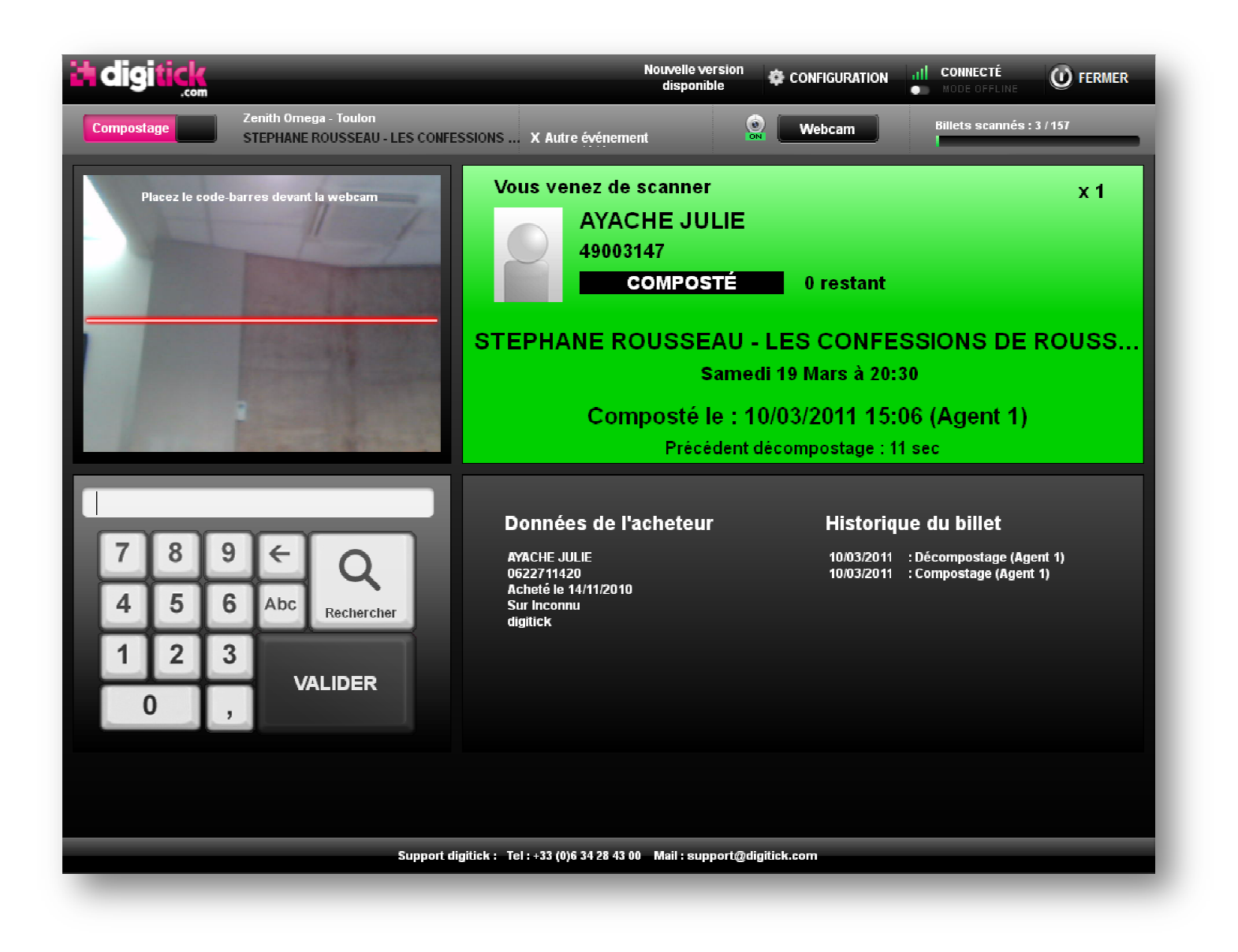

#### 6.1 La zone indicative

Cette zone en haut de l'écran regroupe de gauche à droite :

- Un switch permettant
  - Soit le compostage direct du code barre scanné après sa recherche
  - Soit uniquement la recherche du code barre scanné. Dans ce cas il faudra cliquer sur le bouton « Composter » en bas pour valider ce billet.
- Le nom et la salle de la représentation chargée
- Un bouton permettant le retour à la liste des événements
- Un bouton de (dés)-activation de la webcam
- Une jauge du nombre de billets scannés par rapport au nombre de billets total

#### 6.2 Scanner un billet

Pour scanner un billet, plusieurs méthodes existent :

- Le placer devant la webcam
- Le scanner avec une douchette laser filaire
- Le saisir dans la zone prévue au dessus du clavier numérique puis en cliquant sur « Valider »
- En cliquant sur « Rechercher » pour pouvoir le sélectionner dans la liste des billets

#### 6.3 Résultat du scan

Une fois le billet scanné, les informations relatives à ce dernier s'affichent en haut à droite de l'écran. Si la zone d'information est verte, le billet est valide. Si elle est rouge, il n'est pas valide.

Sont présent dans cette zone les éléments suivants :

- Les noms et prénoms
- Le code barre
- Le statut (composté, inconnu, déjà utilisé, supprimé, ...)
- Le nombre de compostages restant
- Le nombre de places du billet
- La liste du tarif et du placement pour chaque place en cliquant sur le nombre de places
- Le nom de l'événement
- La date de la représentation
- La dernière action effectuée (compostage, notification, décompostage, suppression, ...)
- Le temps écoulé entre les 2 dernières actions

Juste en dessous de cette zone, sont récapitulées les données relatives à l'achat du billet ainsi que son historique.

Si le billet n'est pas valide, deux boutons peuvent apparaitre en dessous :

- Un bouton « Signaler » permettant d'informer digitick d'une tentative de fraude.
- Si le décompostage est autorisé sur ce billet, le bouton « Décomposter » permettant de le faire

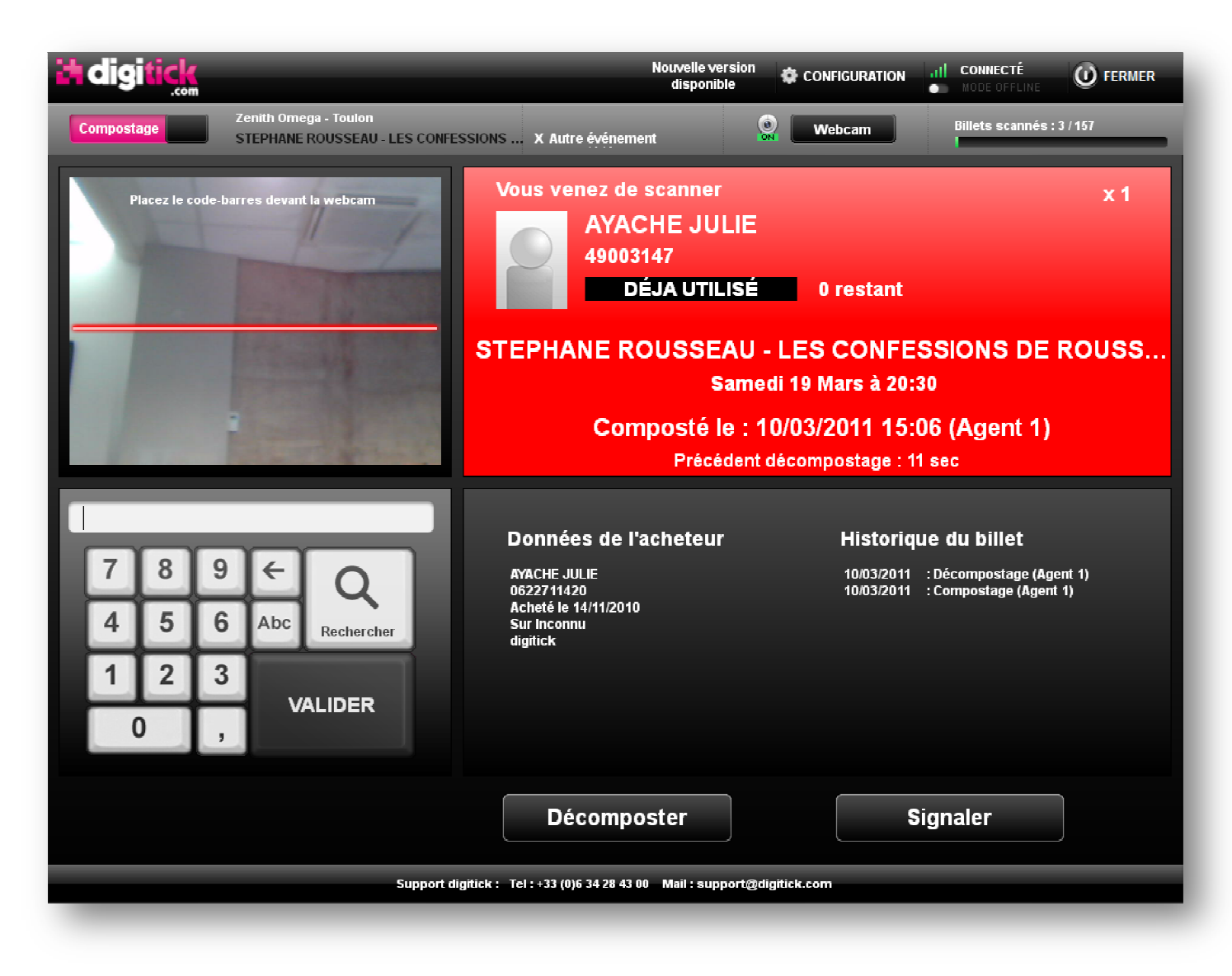

#### 6.4 Synchronisation avec le serveur digitick

Toutes les 5 secondes, si la connexion est possible, l'application envoie vers le serveur digitick les compostages qu'elle vient d'effectuer, puis récupère les nouveaux billets ainsi que les dernières modifications faites sur les billets téléchargés.

### 7 PAGE DE RECHERCHE DES BILLETS

Cet écran permet d'effectuer une recherche sur les noms et prénoms du porteur et de l'acheteur et sur le code barre.

Il suffit de saisir la chaine de caractères à chercher dans le champ à côté du bouton « Rechercher » puis de cliquer sur ce dernier. La liste des billets correspondant apparait en dessous.

Le clavier alphanumérique peut être (dés)-activé dans la page de configuration. La recherche peut également se faire directement au fil de la saisie si ce paramètre est actif dans la page de configuration. Néanmoins cela peut ralentir l'application pour un grand nombre de billets.

La sélection d'un billet s'effectue par un double clic sur la ligne souhaitée. Le billet est alors scanné en mode « Lecture ». Il faudra donc valider le compostage une fois revenu à l'écran de scan.

En cas d'annulation le retour à l'écran de scan s'effectue par le bouton :

| th       Rechercher         Etat       Non       Code-barres       Ganal       Date achat       Acheteur       Emetteur         • 1 restant       COMMENGES THOMAS       78910303       incomm       13/12/2010 16:50       COMMENGES THOMAS       digitick         • 1 restant       RICHARD JONATHAN       62302822       incomm       110/12/01100:16       RICHARD JONATHAN       digitick         • 1 restant       MATHIS SEBASTIEN       10793053       incomm       110/12/0113:347       MATHIS SEBASTIEN       digitick         • 1 restant       GABELLA NATHALIE       25040404       incomm       23012/01113:347       HAEUW MATHEU       digitick         • 1 restant       GABELLA NATHALIE       44462109       incomm       24012/01119:16       GABELLA NATHALIE       digitick         • 1 restant       GABELLA NATHALIE       5561563       incomm       06/02/01113:11       MAMBRE ARTHUR       digitick         • 1 restant       DEPRET CATHY       31312103       incomm       24/02/2011 03:11       DEPRET CATHY       digitick         • 1 restant       FRANCHINI CATHERINE       13/5053       incomm       24/02/2011 03:00       MANCIPOZ CATHERINE       digitick         • 1 restant       FRANCHINI CATHERINE       49/67/742       incomm </th <th>it.</th> <th>digi<mark>ti</mark></th> <th>ck<br/>.com</th> <th></th> <th></th> <th>Nouvelle version<br/>disponible</th> <th>GURATION</th> <th>Ø FERMER</th> | it.      | digi <mark>ti</mark> | ck<br>.com          |                                  |                                  | Nouvelle version<br>disponible | GURATION            | Ø FERMER |
|----------------------------------------------------------------------------------------------------|----------|----------------------|---------------------|----------------------------------|----------------------------------|--------------------------------|---------------------|----------|
| Etat       Nom       Code-barres       Canal       Date achaz       Acheteur       Emetteur         ● 1 restant       COMMENGES THOMAS       78910393       Inconnu       13/12/2010 16:50       COMMENGES THOMAS       digitick         ● 1 restant       RICHARD JONATHAN       62392822       Inconnu       11/01/2011 03:50       COMMENGES THOMAS       digitick         ● 1 restant       RICHARD JONATHAN       62392822       Inconnu       11/01/2011 23:47       MATHIS SEBASTIEN       digitick         ● 1 restant       MATHIS SEBASTIEN       10/793053       Inconnu       23/01/2011 13:47       MATHIS SEBASTIEN       digitick         ● 1 restant       GABELLANATHALIE       44462109       Inconnu       24/01/2011 19:18       GABELLANATHALIE       digitick         ● 1 restant       GABELLANATHALIE       5792810       Inconnu       24/01/2011 19:18       GABELLANATHALIE       digitick         ● 1 restant       MAMERE ARTHUR       55561563       Inconnu       24/02/2011 13:11       MAMERE ARTHUR       digitick         ● 1 restant       DEPRET CATHY       31312103       Inconnu       24/02/2011 13:11       MAMERE ARTHUR       digitick         ● 1 restant       MANEROZ CATHERINE       13/15/053       Inconnu       24/02/2011 16:00       MANCIPO                                                                                                    |          |                      | th                  |                                  |                                  |                                | <b>Q</b> Rechercher | 4        |
| *       1 restant       COMMENGES THOMAS       789 10393       incomu       13/12/2010 1650       COMMENGES THOMAS       digitick         *       1 restant       RICHARD JONATHAN       62392822       incomu       11/01/2011 03:16       RICHARD JONATHAN       digitick         *       1 restant       MATHIS SEBASTIEN       10793053       incomu       11/01/2011 23:47       MATHIS SEBASTIEN       digitick         *       1 restant       HAEUW MATHIEU       25040494       incomu       23/01/2011 13:47       HAEUW MATHIEU       digitick         *       1 restant       GABELLA NATHALE       44462109       incomu       24/01/2011 19:18       GABELLA NATHALE       digitick         *       1 restant       GABELLA NATHALE       57926810       incomu       24/01/2011 19:18       GABELLA NATHALE       digitick         *       1 restant       MAMERE ARTHUR       55561563       incomu       26/02/2011 13:11       MAMERE ARTHUR       digitick         *       1 restant       DEPRET CATHY       31312103       incomu       26/02/2011 13:11       MAMERE ARTHUR       digitick         *       1 restant       MANCIPOZ CATHERINE       11345053       incomu       24/02/2011 16:00       MANCIPOZ CATHERINE       digitick      *                                                                                                    |          | Etat                 | Nom                 | Code-barres Car                  | nal Date achat                   | Acheteur                       | Emetteur            |          |
| I restant RICHARD JONATHAN 62392822 Incomu 1101/2011 09:16 RICHARD JONATHAN digitick I restant MATHIS SEBASTIEN 10793053 Incomu 1101/2011 23:47 MATHIS SEBASTIEN digitick I restant HAEUW MATHIEU 25040494 Incomu 2301/2011 13:47 HAEUW MATHIEU digitick I restant GABELLA NATHALIE 44462109 Incomu 2401/2011 19:18 GABELLA NATHALIE digitick I restant GABELLA NATHALIE 5792840 Incomu 2401/2011 19:18 GABELLA NATHALIE digitick I restant MAMBRE ARTHUR 55561563 Incomu 06.02/2011 13:11 MAMBRE ARTHUR digitick I restant DEPRET CATHY 31312103 Incomu 06.02/2011 13:11 DEPRET CATHY digitick I restant MANCIPOZ CATHERINE 11345053 Incomu 06.03/2011 18:00 FRANCHINI CATHERINE digitick I restant FRANCHINI CATHERINE 49767742 Incomu 06.03/2011 18:00 FRANCHINI CATHERINE digitick I restant FRANCHINI CATHERINE 4976774 Incomu 06.03/2011 18:00 FRANCHINI CATHERINE digitick I restant FRANCHINI CATHERINE 4976774 Incomu 06.03/2011 18:00 FRANCHINI CATHERINE digitick I restant FRANCHINI CATHERINE 4976774 Incomu 06.03/2011 18:00 FRANCHINI CATHERINE digitick I restant FRANCHINI CATHERINE 4976774 Incomu 06.03/2011 18:00 FRANCHINI CATHERINE digitick I restant FRANCHINI CATHERINE 4976774 Incomu 06.03/2011 18:00 FRANCHINI CATHERINE digitick                                                                                                    | <b>~</b> | 1 restant            | COMMENGES THOMAS    | 78910393 Inco                    | nnu 13/12/2010 16:5              | 0 COMMENGES THOMAS             | digitick            |          |
| <ul> <li>I restant</li> <li>MATHIS SEBASTIEN</li> <li>10793053</li> <li>Incomu</li> <li>1101/201123:47</li> <li>MATHIS SEBASTIEN</li> <li>digitick</li> <li>I restant</li> <li>HAEUW MATHIEU</li> <li>2504044</li> <li>Incomu</li> <li>2301/201113:47</li> <li>HAEUW MATHIEU</li> <li>digitick</li> <li>digitick</li> <li>digitick</li> <li>1 restant</li> <li>GABELLA NATHALIE</li> <li>44462109</li> <li>Incomu</li> <li>2401/2011 19:18</li> <li>GABELLA NATHALIE</li> <li>digitick</li> <li>digitick</li> <li>digitick</li> <li>1 restant</li> <li>GABELLA NATHALIE</li> <li>55561563</li> <li>Incomu</li> <li>06/02/2011 13:11</li> <li>MAMBRE ARTHUR</li> <li>55561563</li> <li>Incomu</li> <li>06/02/2011 13:11</li> <li>MAMBRE ARTHUR</li> <li>digitick</li> <li>digitick</li> <li>digitick</li> <li>1 restant</li> <li>MANCIPOZ CATHERINE</li> <li>1134503</li> <li>Incomu</li> <li>24/02/2011 16:00</li> <li>MANCIPOZ CATHERINE</li> <li>digitick</li> <li>digitick</li> <li>digitick</li> <li>digitick</li> </ul>                                                                                                    | <b>~</b> | 1 restant            | RICHARD JONATHAN    | 62392822 Inco                    | nnu 11/01/2011 09:1              | 6 RICHARD JONATHAN             | digitick            |          |
| • 1 restant       HAEUW MATHEU       25040494       in commu       2301/2011 13:47       HAEUW MATHEU       digitick         • 1 restant       GABELLA NATHALIE       44462109       in commu       2401/2011 19:18       GABELLA NATHALIE       digitick         • 1 restant       GABELLA NATHALIE       57926810       in commu       2401/2011 19:18       GABELLA NATHALIE       digitick         • 1 restant       MAMBRE ARTHUR       55561563       in commu       0602/2011 13:11       MAMBRE ARTHUR       digitick         • 1 restant       DEPRET CATHY       31312103       in commu       0602/2011 13:11       DEPRET CATHY       digitick         • 1 restant       MANCIPOZ CATHERINE       11345053       in commu       2402/2011 16:00       MANCIPOZ CATHERINE       digitick         • 1 restant       FRANCHINI CATHERINE       49767742       in commu       0603/2011 18:00       FRANCHINIC ATHERINE       digitick         • 1 restant       FRANCHINI CATHERINE       49767742       in commu       0603/2011 18:00       FRANCHINIC ATHERINE       digitick         • 1 restant       FRANCHINI CATHERINE       49767742       in commu       0603/201 18:00       FRANCHINIC ATHERINE       digitick         • 0       S D F G H J K J K L M J K L M J K L M J K L M J K L M J K L M J K L M J K L M J                                                                                                    | <b>~</b> | 1 restant            | MATHIS SEBASTIEN    | 10793053 Inco                    | nnu 11/01/2011 23:4              | 7 MATHIS SEBASTIEN             | digitick            |          |
| <ul> <li>Irestant</li> <li>GABELLA NATHALLE</li> <li>44462109</li> <li>Inconnu</li> <li>2401/2011 19:18</li> <li>GABELLA NATHALLE</li> <li>digitick</li> <li>Irestant</li> <li>GABELLA NATHALLE</li> <li>55561563</li> <li>Inconnu</li> <li>2401/2011 19:18</li> <li>GABELLA NATHALLE</li> <li>digitick</li> <li>digitick</li> <li>Irestant</li> <li>DEPRET CATHY</li> <li>31312103</li> <li>Inconnu</li> <li>2402/2011 13:11</li> <li>MAMBRE ARTHUR</li> <li>G602/2011 13:11</li> <li>MAMBRE ARTHUR</li> <li>digitick</li> <li>digitick</li> <li>Irestant</li> <li>MANCIPOZ CATHERINE</li> <li>11345053</li> <li>Inconnu</li> <li>2402/2011 16:00</li> <li>MANCIPOZ CATHERINE</li> <li>digitick</li> <li>digitick</li> <li>Irestant</li> <li>FRANCHINI CATHERINE</li> <li>49767742</li> <li>Inconnu</li> <li>06:03/2011 18:00</li> <li>FRANCHINI CATHERINE</li> <li>digitick</li> </ul>                                                                                                    | <b>v</b> | 1 restant            | HAEUW MATHIEU       | 25040494 Inco                    | nnu 23/01/2011 13:4              | 7 HAEUW MATHIEU                | digitick            |          |
| I restant       GABELLA NATHALIE       57926810       inconnu       24/01/2011 19:18       GABELLA NATHALIE       digitick         I restant       MAMBRE ARTHUR       55561563       inconnu       06/02/2011 13:11       MAMBRE ARTHUR       digitick         I restant       DEPRET CATHY       31312103       inconnu       06/02/2011 13:11       DEPRET CATHY       digitick         I restant       MANCIPOZ CATHERINE       11345053       inconnu       24/02/2011 16:00       MANCIPOZ CATHERINE       digitick         I restant       MANCIPOZ CATHERINE       193507742       inconnu       06/03/2011 18:00       FRANCHINI CATHERINE       digitick                                                                                                    | <b>~</b> | 1 restant            | GABELLA NATHALIE    | 44462109 Inco                    | nnu 24/01/2011 19:1              | B GABELLA NATHALIE             | digitick            |          |
| I restant       MAMBRE ARTHUR       55561563       Inconnu       06/02/2011 13:11       MAMBRE ARTHUR       digitick         I restant       DEPRET CATHY       31312103       Inconnu       06/02/2011 13:11       DEPRET CATHY       digitick         I restant       MANCIPOZ CATHERINE       11345053       Inconnu       24/02/2011 16:00       MANCIPOZ CATHERINE       digitick         I restant       FRANCHINI CATHERINE       1977742       Inconnu       06/03/2011 18:00       FRANCHINI CATHERINE       digitick         I restant       FRANCHINI CATHERINE       49767742       Inconnu       06/03/2011 18:00       FRANCHINI CATHERINE       digitick                                                                                                    | 4        | 1 restant            | GABELLA NATHALIE    | 57926810 Inco                    | nnu 24/01/2011 19:1              | B GABELLA NATHALIE             | digitick            |          |
| I restant       DEPRET CATHY       31312103       Inconnu       06/02/201113:11       DEPRET CATHY       digitick         I restant       MANCIPOZ CATHERINE       11345053       Inconnu       24/02/201116:00       MANCIPOZ CATHERINE       digitick         I restant       FRANCHINI CATHERINE       11345053       Inconnu       06/03/201118:00       FRANCHINI CATHERINE       digitick         I restant       FRANCHINI CATHERINE       19767742       Inconnu       06/03/201118:00       FRANCHINI CATHERINE       digitick         I restant       FRANCHINI CATHERINE       49767742       Inconnu       06/03/201118:00       FRANCHINI CATHERINE       digitick         I restant       FRANCHINI CATHERINE       49767742       Inconnu       06/03/201118:00       FRANCHINI CATHERINE       digitick                                                                                                    | 4        | 1 restant            | MAMBRE ARTHUR       | 55561563 Inco                    | nnu 06/02/2011 13:1              | 1 MAMBRE ARTHUR                | digitick            |          |
| <ul> <li>1 restant</li> <li>MANCIPOZ CATHERINE</li> <li>11345053</li> <li>Inconnu</li> <li>24/02/2011 16:00</li> <li>MANCIPOZ CATHERINE</li> <li>digitick</li> </ul>                                                                                                    | 4        | 1 restant            | DEPRET CATHY        | 31312103 Inco                    | nnu 06/02/2011 13:1              | 1 DEPRET CATHY                 | digitick            |          |
| 1 restant       FRANCHINI CATHERINE       49767742       Incomu       06/03/2011 18:00       FRANCHINI CATHERINE       digitick                                                                                                    | ¥        | 1 restant            | MANCIPOZ CATHERINE  | 11345053 Inco                    | nnu 24/02/2011 16:0              | MANCIPOZ CATHERINE             | digitick            |          |
| 1       2       3       4       5       6       7       8       9       0       ,       ★         A       Z       E       R       T       Y       U       I       O       P       ←         Q       S       D       F       G       H       J       K       L       M         W       X       C       V       B       N </td .       /       _       ←         →I       SHIFT                                                                                                    | <b>V</b> | 1 restant            | FRANCHINI CATHERINE | 49767742 Inco                    | nnu 06/03/2011 18:0              | 0 FRANCHINI CATHERINE          | digitick            |          |
|                                                                                                    |          |                      | 1<br>A<br>Q<br>₩    | 2 3 4<br>Z E R<br>S D F<br>X C V | 5 6 7<br>T Y U<br>G H ,<br>B N ? | 890<br>IOP<br>JKLM<br>./_      | , X<br>←<br>SHIFT   |          |

# 8 PAGE DES BILLETS EN LOCAL

Cet écran permet de gérer des billets qui n'existeront que sur le PC. Ils seront traités comme les autres billets mais n'auront aucun lien avec le serveur digitick.

| ä | <b>digiti</b>                                                             | ck<br>.com      |             |            | Nouvel<br>disp           | le version<br>ponible | CONFIGURATION    | <b>III CONNECTÉ</b><br>Mode offline | <b>O</b> FERMER |
|---|---------------------------------------------------------------------------|-----------------|-------------|------------|--------------------------|-----------------------|------------------|-------------------------------------|-----------------|
|   | Ajout de billet uniquement en local                                       |                 |             |            |                          |                       | $\leftarrow$     |                                     |                 |
|   | Nom : Code-barres :                                                       |                 |             |            |                          |                       |                  |                                     |                 |
|   | Pré                                                                       | énom :          |             | _          | Nb coi                   | npostage              | :                |                                     |                 |
|   |                                                                           | Tel :           |             |            |                          | Place                 | :                |                                     |                 |
|   |                                                                           | Mail :          |             |            | Repré                    | sentation             | Inconnu (01/0    | 1/1970 00:00)                       |                 |
|   |                                                                           |                 |             | Ajou       | ıter                     | Effacer               |                  |                                     |                 |
|   | Etat                                                                      | Nom             | Code-barres | Tel        | Mail                     | Place                 | Dernière modif   | Modifier                            | Supprimer       |
| ~ | 2 restant                                                                 | HINAULT Bernard | 9876543210  | 0605040809 | bh@free.fr               | Place 8               | 10/03/2011 16:29 | Modifier                            | Supprimer       |
| ~ | 1 restant                                                                 | LANTIN Jacques  | 3216549875  | 0603050807 | lantin@digitick.com      | Fosse                 | 10/03/2011 16:30 | Modifier                            | Supprimer       |
| 4 | 1 restant                                                                 | PROUST Huguette | 0123456789  | 0601020304 | huguette.proust@yahoo.fr | Place 2 rang 9        | 10/03/2011 16:31 | Modifier                            | Supprimer       |
|   |                                                                           |                 |             |            |                          |                       |                  |                                     |                 |
|   |                                                                           |                 |             |            |                          |                       |                  |                                     |                 |
|   |                                                                           |                 |             |            |                          |                       |                  |                                     |                 |
|   |                                                                           |                 |             |            |                          |                       |                  |                                     |                 |
|   |                                                                           |                 |             |            |                          |                       |                  |                                     |                 |
|   |                                                                           |                 |             |            |                          |                       |                  |                                     |                 |
|   |                                                                           |                 |             |            |                          |                       |                  |                                     |                 |
|   | Support digitick : Tel : +33 (0)6 34 28 43 00 Mail : support@digitick.com |                 |             |            |                          |                       |                  |                                     |                 |
|   |                                                                           |                 |             |            |                          |                       |                  |                                     |                 |

Après avoir saisi les différents champs, un clic sur le bouton « Ajouter » permet de l'intégrer dans la base de données.

Le bouton « Effacer » remet les champs à vide.

Un clic sur les colonnes « Modifier » ou « Supprimer », permet respectivement de modifier ou supprimer le billet de la ligne sélectionnée.

Le retour à l'écran de choix de la représentation s'effectue par le bouton :

# **9 PAGE DE CONFIGURATION**

Cet écran permet de configurer les différents paramètres de l'application.

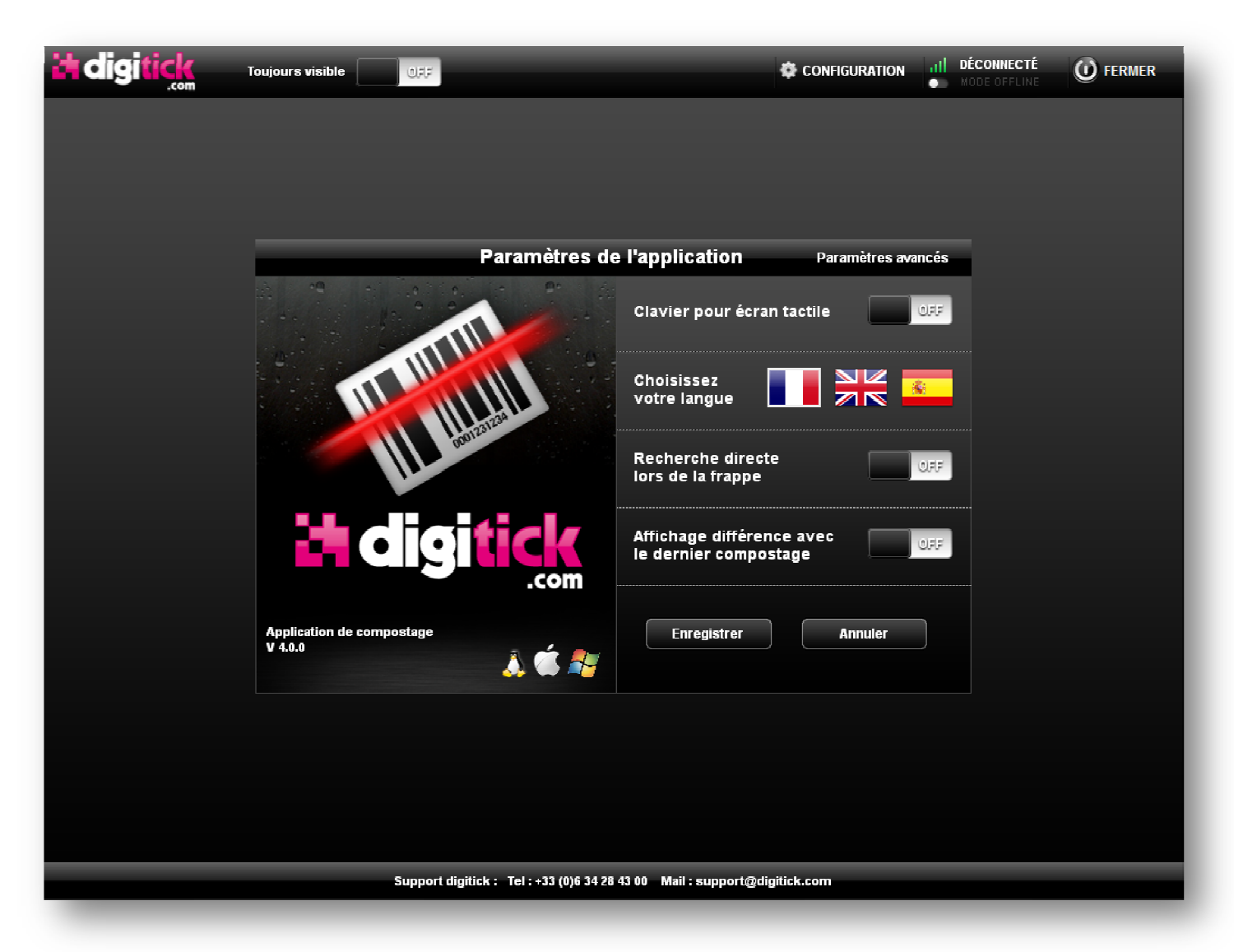

De haut en bas, on peut :

- Afficher/Masquer le clavier alphanumérique dans la page de recherche des billets
- Changer la langue de l'application
- (Dés)-activer la recherche au fil de la saisie dans la page de recherche de billets. Cela peut ralentir l'application en cas d'un grand nombre de billet.
- Afficher/Masquer le temps écoulé entre les deux derniers actions (compostage, notification, décompostage, ...).

Un clic sur le bouton enregistrer valide les modifications effectuées sur cette page. Le bouton « Annuler » retourne à l'écran précédent sans prendre en compte les modifications.

Le bouton « Paramètres avancés » permet de modifier les paramètres plus sensibles. Un mot de passe (34448425) est requis pour y accéder.

Ce nouvel écran de paramètres permet de :

- (Dés)-activer le décompostage
- Sélectionner les représentations du jour uniquement
- Changer l'adresse de connexion au serveur digitick
- Masquer ou non le récapitulatif du nombre de tickets de la page de choix des représentations

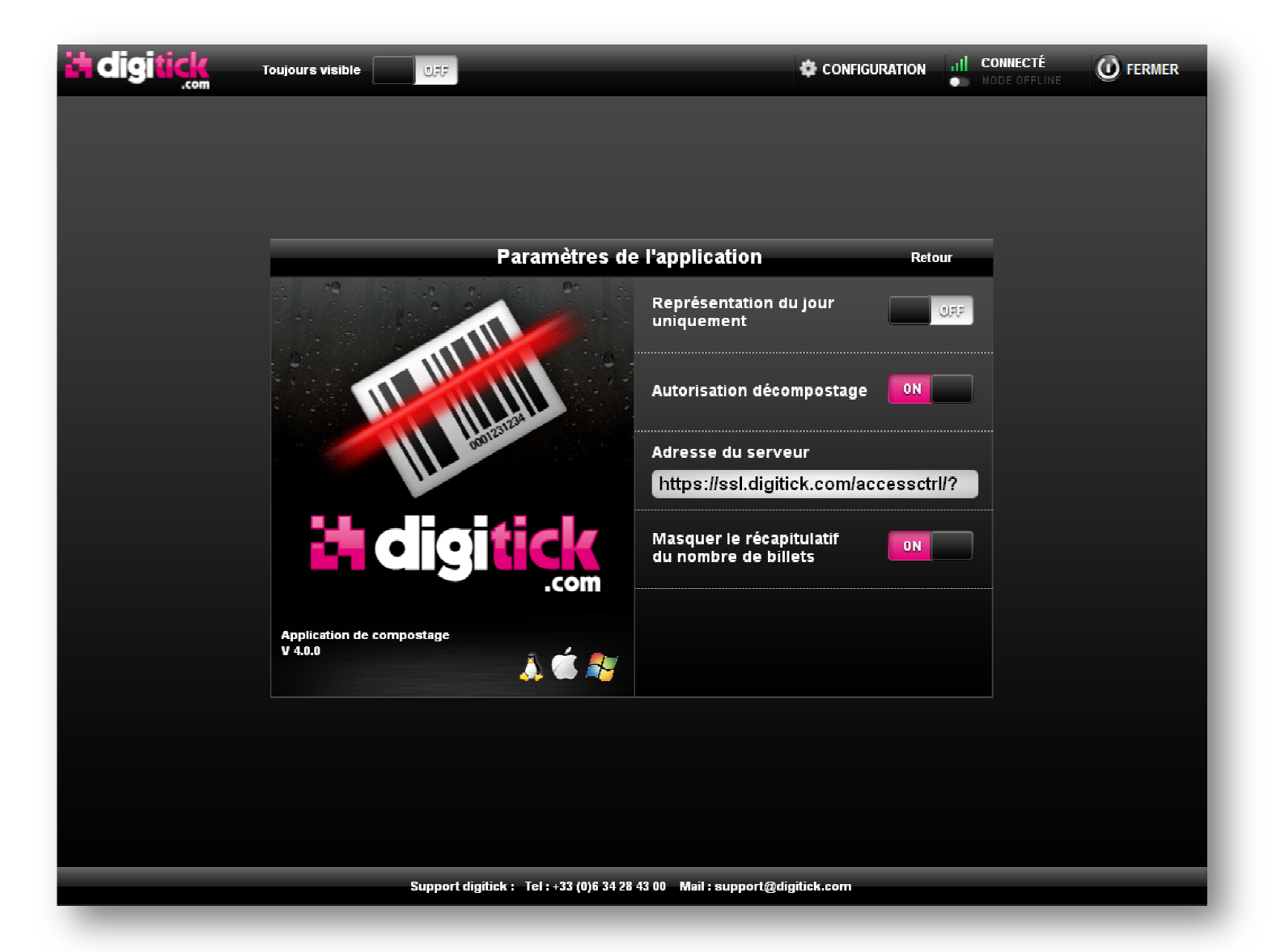

Pour valider ces modifications, cliquer sur « Retour » pour revenir à l'écran précédent puis sur « Enregistrer ».

### **10 PAGE DE MISE A JOUR**

Cet écran permet de visualiser les modifications apportées par la nouvelle version.

Un clic sur le bouton « Installer » lance le téléchargement et l'installation de cette nouvelle version.

Un clic sur le bouton « Annuler » retourne à l'écran précédent.

| <b>it digitick</b> |                                                       | Nouvelle version<br>disponible | CONFIGURATION | CONNECTÉ | <b>()</b> FERMER |
|--------------------|-------------------------------------------------------|--------------------------------|---------------|----------|------------------|
|                    |                                                       |                                |               |          |                  |
|                    |                                                       |                                |               |          |                  |
|                    |                                                       |                                |               |          |                  |
| _                  | Nouvelle version de l                                 | 'application :                 | 4.0.1         | _        |                  |
|                    |                                                       |                                |               |          |                  |
|                    | Optimisation recherche billet<br>Correctif traduction |                                |               |          |                  |
|                    | Gestion des abonnements                               |                                |               |          |                  |
|                    |                                                       |                                |               |          |                  |
|                    |                                                       |                                |               |          |                  |
|                    |                                                       |                                |               |          |                  |
|                    |                                                       |                                |               |          |                  |
|                    |                                                       |                                |               |          |                  |
|                    | Installer                                             | Annuler                        | )             |          |                  |
|                    |                                                       |                                |               |          |                  |
|                    |                                                       |                                |               |          |                  |
|                    |                                                       |                                |               |          |                  |
|                    |                                                       |                                |               |          |                  |
|                    | Support digitick : Tel : +33 (0)6 34 28 4:            | 3 00 Mail : support@di         | gitick.com    |          |                  |